## Setting timers for your electric blinds

HILLARYS You'll love what we do

Navigate to the 'Timed Programming' screen as shown.

2

To edit / add timers select the location in the centre of the screen.

To add timers select the + button. To edit a timer that already exists, select the pencil button.

4

Enter the information as required:

- Start by giving your timer a name. For example, "Morning" or "Night ".
- Next select a time for the blind to operate. You will notice you have three options:
  - AT this will allow you to set a specific time to operate your blind.
  - 2. Sunrise Use this option if you wish to have the blind operate at sunrise.
  - 3. Sunset Use this option if you wish to have the blind operate at sunset.

Enter the information as required:

**Note:** If using the Sunrise/Sunset options there is a slider below each option. This allows for an offset to be enabled. For example, selecting Sunrise and setting the offset to +20 minutes will operate the blind at 20 minutes after sunrise.

- Select the days you wish the timer to operate.
- Once complete press "OK" (top right-hand corner).
- Select the blinds you wish to operate at the time set in the previous step.
- Once you've selected a blind the blind control screen will load. Select the appropriate operation (e.g. close) and once complete, click "OK".

**Note:** You will need to repeat this process for all the blinds you wish to operate at the desired time.

Once you have selected all blinds you wish to be operated select "**OK**". The timer is now set.

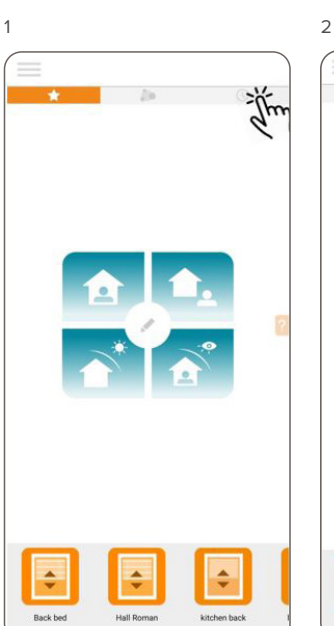

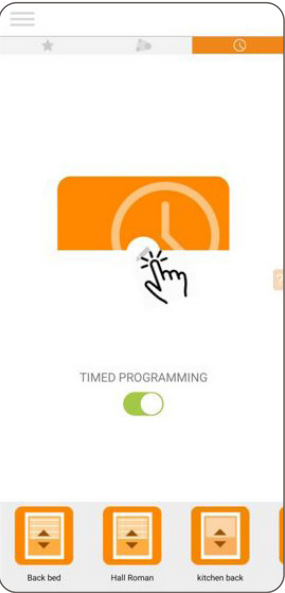

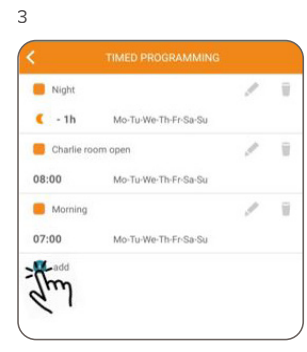

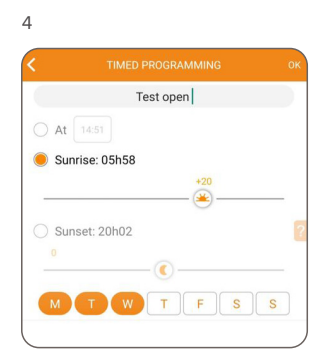

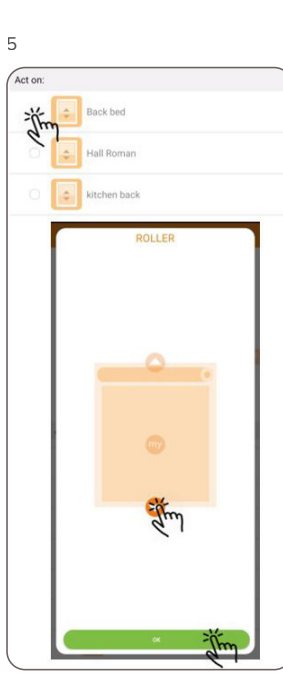

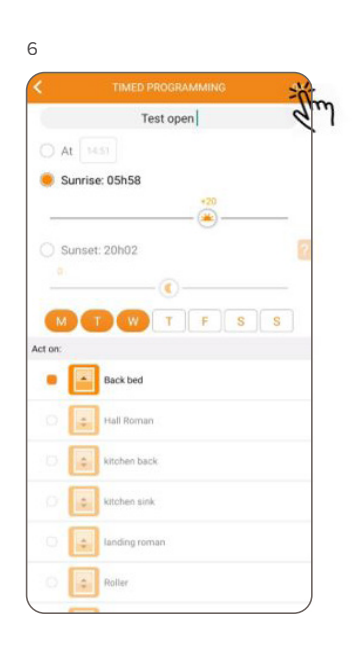